### Welcome to

# Data Collection Platform (DDOR)

*Behavioral Health Conditional Dismissal Program* 

# AGENDA

- Welcome
- Purpose
- Workflow
- Navigation

- Reports
- Data Privacy
- Technical Support
- Questions

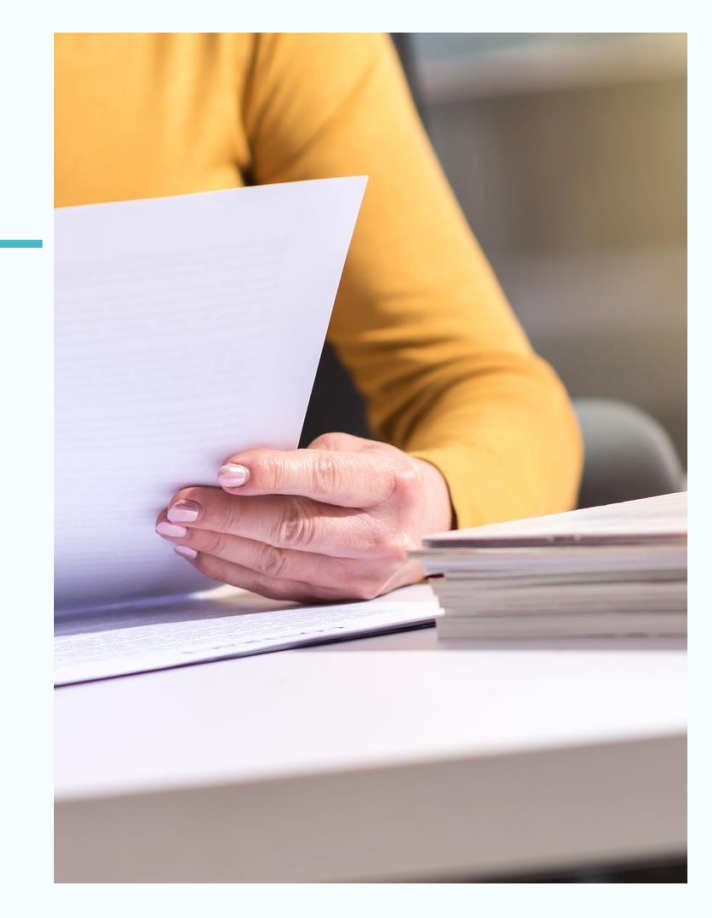

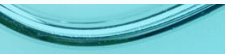

# Why Data Collection?

- Statutory requirement
- Measure outcomes
- Evaluate program success, and make it available to the rest of the state
- Quality improvement
- Unique opportunity to track the progress of a hard-to-reach and underserved population

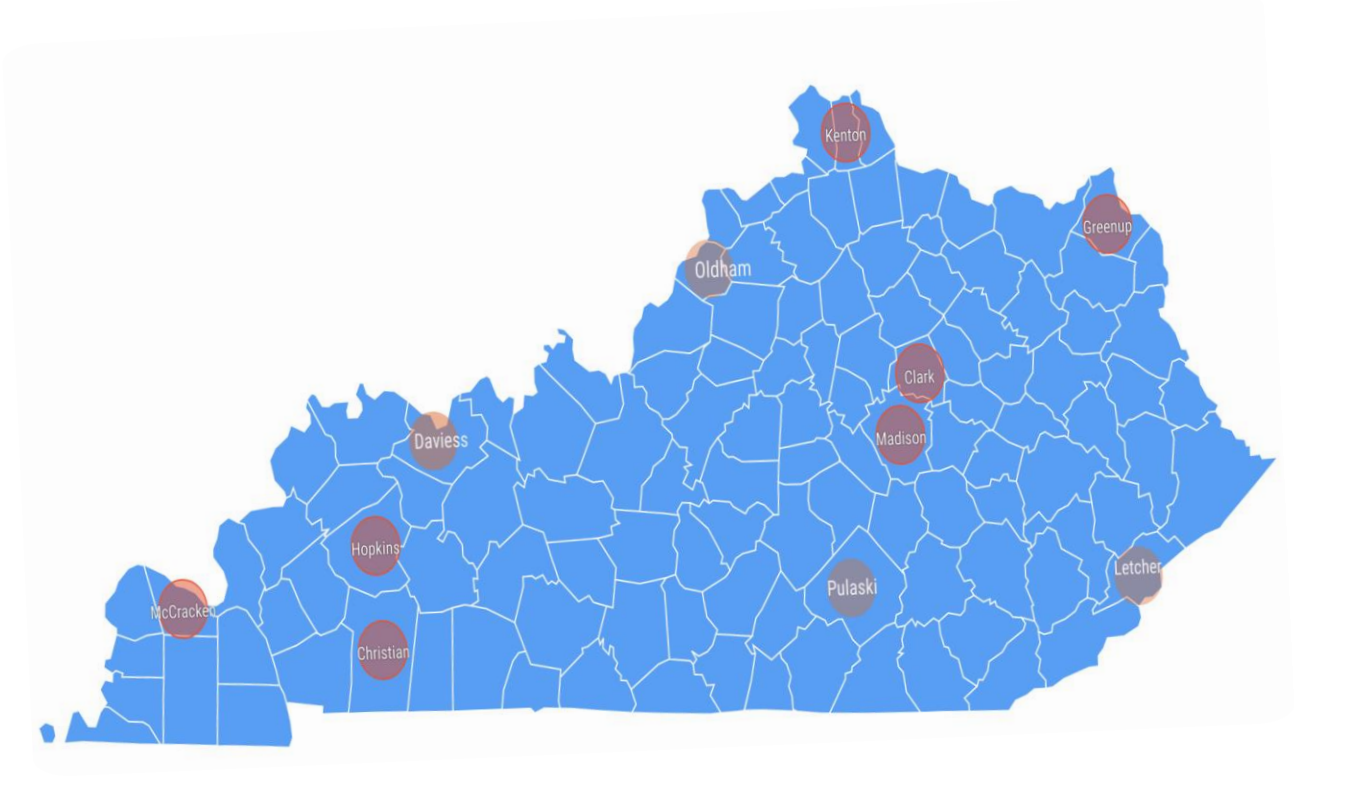

# Platform Workflow: Referrals

AOC Case Navigator Treatment Provider: Referral Point of Contact Treatment Provider: Staff completing the Reports

Forwards the client when the legal "participant agreement" has been fully executed by the defendant, Commonwealth Attorney, and Public Defender.

The referral point of contact forwards the client to the facility and staff within their agency who will complete the reports.

The staff member assigned to the client will complete the reports at designated intervals

# O Platform Workflow: First 14 Days

| Initiation | OTITL | <b>c</b> at | inn |
|------------|-------|-------------|-----|
| ΠΠατιστ    |       |             |     |
|            |       |             |     |

• Complete within 48 hours after DDOR referral.

Kentucky Office of Adult Education Referral

 Complete within 14 days of referral. Then add <u>SB90@ky.gov</u> to the "Send Copy to" field and click the <u>SEND</u> button.

Stabilization Report

• Complete at day 14 of the referral.

# Platform Workflow: 42 Days

## Progress Report

- Complete 42 days after DDOR referral.
- The report will focus on services rendered and the status of social determinants of health.

BARC-10 PHQ9/GAD7

- Complete 42 days after DDOR referral.
- Co-occurring diagnoses: BARC-10 & PHQ9
- SUD only: BARC-10
- MH Only: PHQ9/GAD7

WAI-SR (Working Alliance-Short Report)

- Complete 42 days after DDOR referral.
- Evaluates the collaborative relationship between the helper and the client.

# Platform Workflow: Continuing Reporting

| Quarterly Report | <ul> <li>Complete the quarterly on January, April, July, and October 15<sup>th</sup>.</li> <li>Co-occurring diagnoses: BARC-10 &amp; PHQ9</li> <li>SUD only: BARC-10</li> <li>MH Only: PHQ9/GAD7</li> <li>WAI-SR</li> </ul> |
|------------------|----------------------------------------------------------------------------------------------------|
| Status Change    | <ul> <li>Complete within 24 hours</li> <li>Discharges</li> <li>Level of Care Change</li> <li>Change in facility location within the parent agency</li> </ul>                                                                |
| Final Report     | • Complete 30 days after discharge                                                                                                    |

The provider's point of contact will receive an email notification. You may already be treating the client, and the DDOR referral signals that the participant agreement has been signed and it is time to begin reporting.

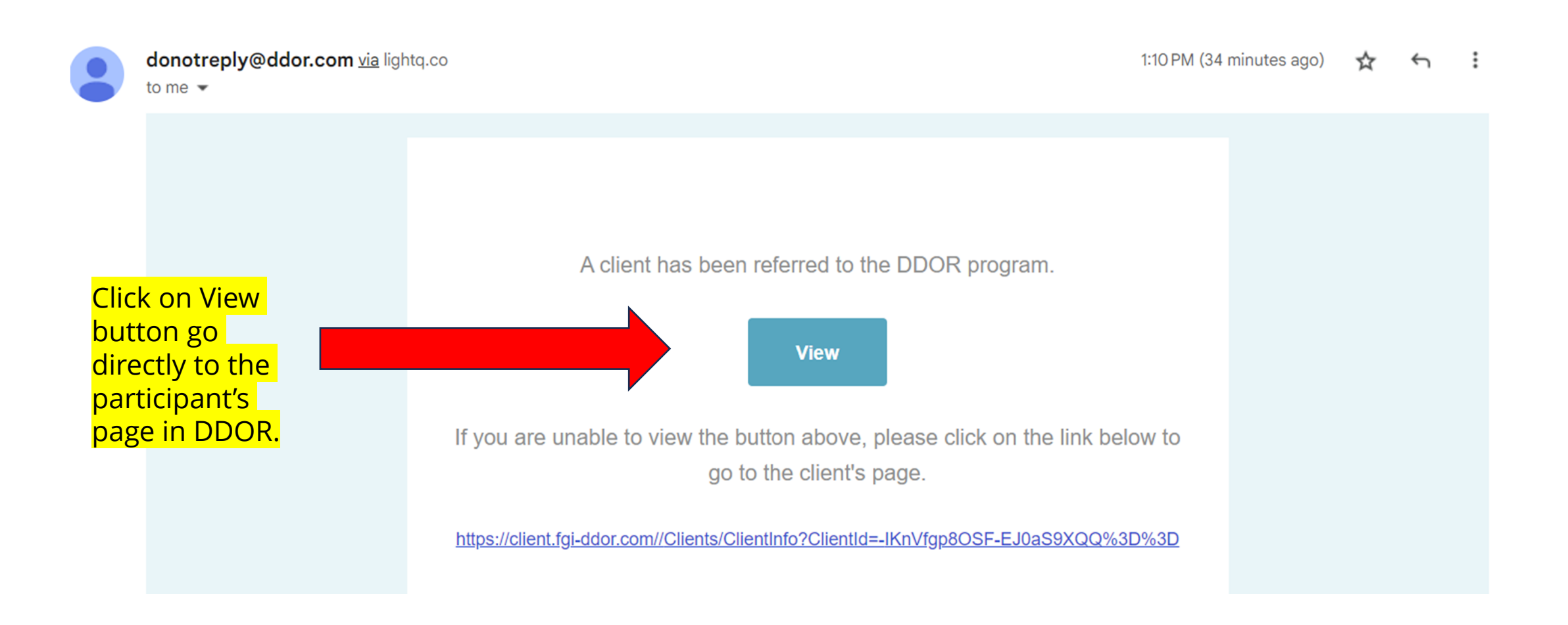

The referral point of contact will read the Statewide Clinical Assessor Findings Summary Report for Level of Care and Facility recommendation.

The referral point of contact will notify the staff member responsible for reporting by putting their address in the "Send Copy to" field on the client profile page and click the "Send" button.

| Forward to                             | ← Forward               |
|----------------------------------------|-------------------------|
| Forward Outside Account                |                         |
|                                        | FORWARD OUTSIDE ACCOUNT |
| Send Copy to                           | N                       |
| Email Maryjane@yourtreatmentcenter.com | SEND                    |

#### Viewed Questionnaires

| Name                                                      | Date<br>Completed | Last Status<br>Change | Completed | Questionnaire/Form<br>Link |      |
|-----------------------------------------------------------|-------------------|-----------------------|-----------|----------------------------|------|
| Demographics JN MC V1.0                                   |                   | 5/23/2023             | Yes       | Completed                  | View |
| Global Assessment of Individual Needs (GAIN-SS) v1.08     |                   | 4/21/2023             | Yes       | Completed                  | View |
| LOCUS Evaluation Summary Report                           |                   | 5/31/2023             | Yes       | Completed                  | View |
| PHQ-4 v1.1                                                |                   | 4/21/2023             | Yes       | Completed                  | View |
| Statewide Clinical Assessor Summary Report - AOC<br>vs1.0 |                   | 7/23/2023             | Yes       | Completed                  | View |
| The BARC-10                                               |                   | 4/21/2023             | Yes       | Completed                  | View |

Download Provider Reports by clicking on "Select Questionnaires" in the Option bar on the left

| OPTIONS                           | <b>DDOR</b>                                                     | Home 🗸  | Θ        | Erin   | ✓ 02:0      |
|-----------------------------------|-----------------------------------------------------------------|---------|----------|--------|-------------|
| Client Info and Consent           | Select Questionnaires to be sent to Client                      |         |          | ×      | REFF        |
| 🖨 Record Notes                    | ✓ 14 Day Stabilization Report v1.2                              |         |          |        |             |
| Select Questionnaires to Send     | ✓ 42 Day Progress Report v1.2                                   |         |          |        |             |
| 🖨 Archive Client                  | A Quarterly Provider Report v1.2                                |         |          |        |             |
| Questionnaire Status              | ASAM Clinical Summary Report v1.2                               |         |          |        | FORWAR      |
| Assigned Questionnaire/Form       | ✓ Brief Assessment of Recovery Capital (BARC-10) Interview v1.5 |         |          |        |             |
| ⊿ Sent 0                          | Final Provider Report v1.5                                      |         |          |        | SIDE ACCOUN |
| P Not Complete 6                  | Global Assessment of Individual Needs (GAIN-SS) Interview v1.0  | )9      |          | •      | SEN         |
| <ul> <li>Ready To View</li> </ul> |                                                                 | CANCEL  | ADD      |        |             |
| Viewed 2                          | Assigned Questionnaire/Form                                     |         |          |        |             |
| Θ Declined 0                      | Date Last<br>Name Completed Status Com                          | npleted | Question | naire/ | Form        |

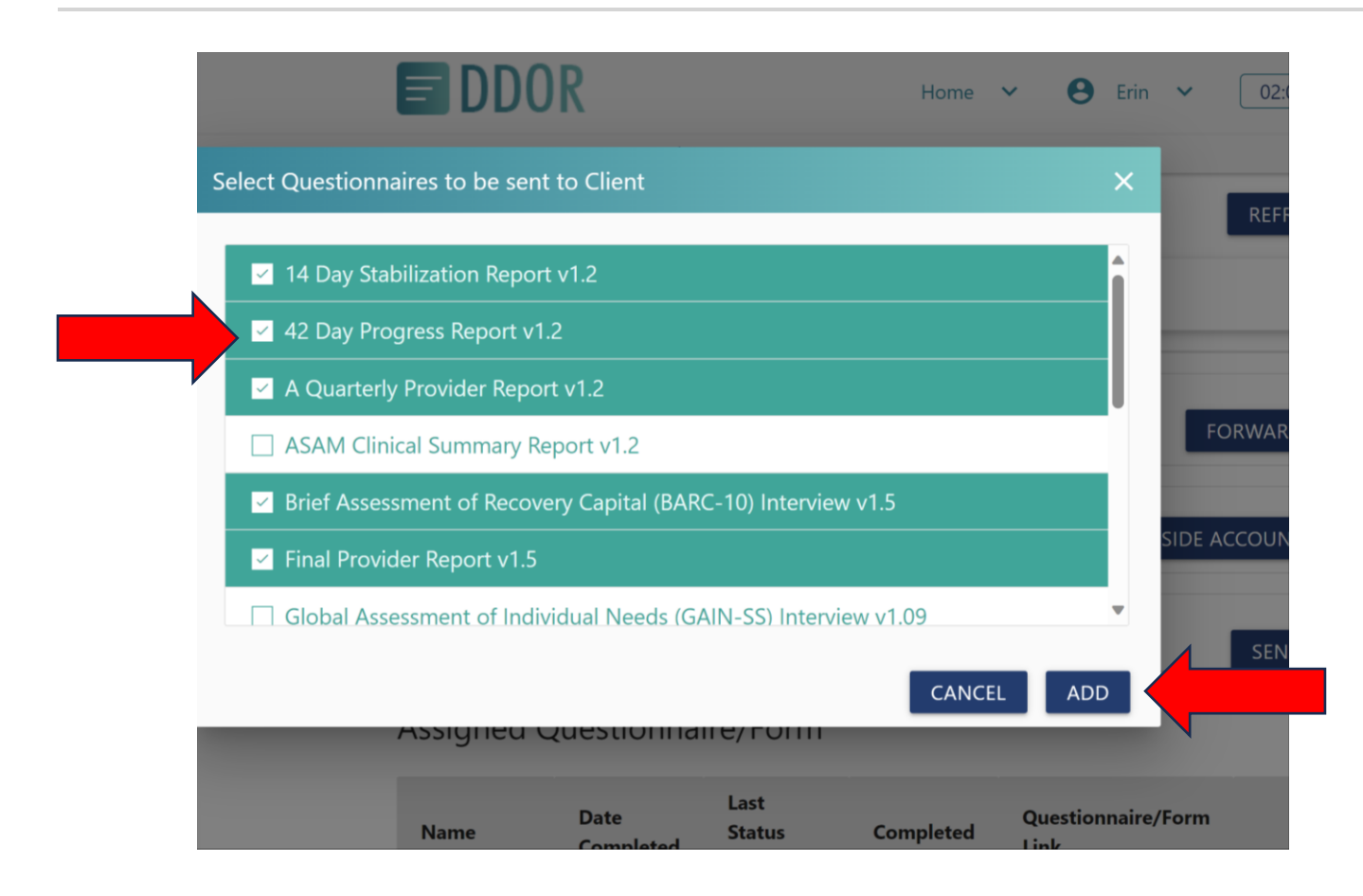

\*Loading reports may take 30-60 seconds

Load all provider reports by checking the box and clicking the "Add" button.

- Initiation Report
- KYAE Referral
- 14 Day Stabilization Report
- 42 Day Stabilization Report
- Quarterly Report
- Final Report
- Status Change
- BARC-10
- PHQ9/GAD7
- WAI-SR

The user assigned to completing reports (therapist, case manager, administrator) will click the "Launch" button to begin reporting.

| ReadyToView 8 |                                                                |           |     |                  |                |
|---------------|----------------------------------------------------------------|-----------|-----|------------------|----------------|
| √ Viewed      | Statewide Clinical Assessor Referral to<br>Care Navigator v1.0 | 7/20/2023 | Yes | <u>Completed</u> | View           |
| ⊖ Declined 0  | Initiation Notification v1.0                                   | 7/20/2023 | No  | <u>Launch</u>    | Options        |
|               | 14 Day Stabilization Report v1.0                               | 7/20/2023 | No  | Launch           | <u>Options</u> |
|               | 42 Day Progress Report v1.0                                    | 7/20/2023 | No  | Launch           | <u>Options</u> |
|               | A Quarterly Provider Report v1.0                               | 7/20/2023 | No  | <u>Launch</u>    | Options        |
|               | Participant Status Change v1.0                                 | 7/20/2023 | No  | <u>Launch</u>    | Options        |
|               | Working Alliance Inventory v1.0                                | 7/20/2023 | No  | <u>Launch</u>    | Options        |
|               |                                                                |           |     |                  |                |

#### Logging into DDOR:

Dashboard: Your BHCDP participants will be in the "Referred Client" tab Referred Client List: Search for individual participants and click "View" to go to the Client Profile page

| SuperAc           | Imin                 | Das        | hboa     | rd        |                         |   |
|-------------------|----------------------|------------|----------|-----------|-------------------------|---|
| Select Account    |                      | 200        |          |           |                         |   |
| Training Facility |                      |            |          | ~         |                         |   |
| Questionnaire S   | stages               |            |          |           |                         |   |
| 1                 | <b>O</b><br>Not Sent | ↗          |          | 0<br>Sent | R                       | Ν |
| Active Client     |                      |            | Referred | Client    |                         |   |
| -                 | Active Cl            | 0<br>ients |          |           | 204<br>Referred Clients |   |
| Search:           |                      |            |          |           |                         |   |
| Client Name       |                      |            | Question | naire Na  | me                      |   |
|                   |                      |            |          |           |                         |   |
|                   |                      |            |          |           |                         |   |
|                   |                      |            |          |           |                         |   |

1

|                              | 2                 |              |                   |                     |                    |      |   |
|------------------------------|-------------------|--------------|-------------------|---------------------|--------------------|------|---|
| Dashboard > Referred Clients |                   |              |                   |                     |                    |      |   |
| <b>Referred Client List</b>  |                   |              | Search for a spec | ific client         | Select a Label     |      |   |
|                              | Show All O Show C | completed OS | how Incomplete    |                     | Search:            |      | _ |
|                              | Last Name         | First Name   | Date Of Birth     | Questionnaire Stage | Last Status Change |      |   |
|                              | Back              | Chad         | 3/19/2023         | /iew client profil  | e <b>e</b>         | VIEW |   |
|                              | Bentley           | Henry        | 4/21/1965         | Ready To View       | 11/1/2023          | VIEW |   |
|                              | Blair             | Anthony      | 7/28/1972         | Viewed              | 7/6/2023           | VIEW |   |
|                              | Blanton           | Devon        | 12/17/1995        | Ready To View       | 10/30/2023         | VIEW |   |
|                              | Brown             | Katlynn      | 9/12/1996         | Viewed              | 12/12/2023         | VIEW |   |
|                              | Calhoun           | Jonathan     | 1/10/1991         | Ready To View       | 9/18/2023          | VIEW |   |
|                              | Cantor            | Pamela       | 7/2/1969          | Ready To View       | 10/24/2023         | VIEW |   |
|                              | MCCC-West Region  | Test Client  | 8/21/2003         | Ready To View       | 12/6/2023          | VIEW | P |

### **DDOR Navigation Tips**

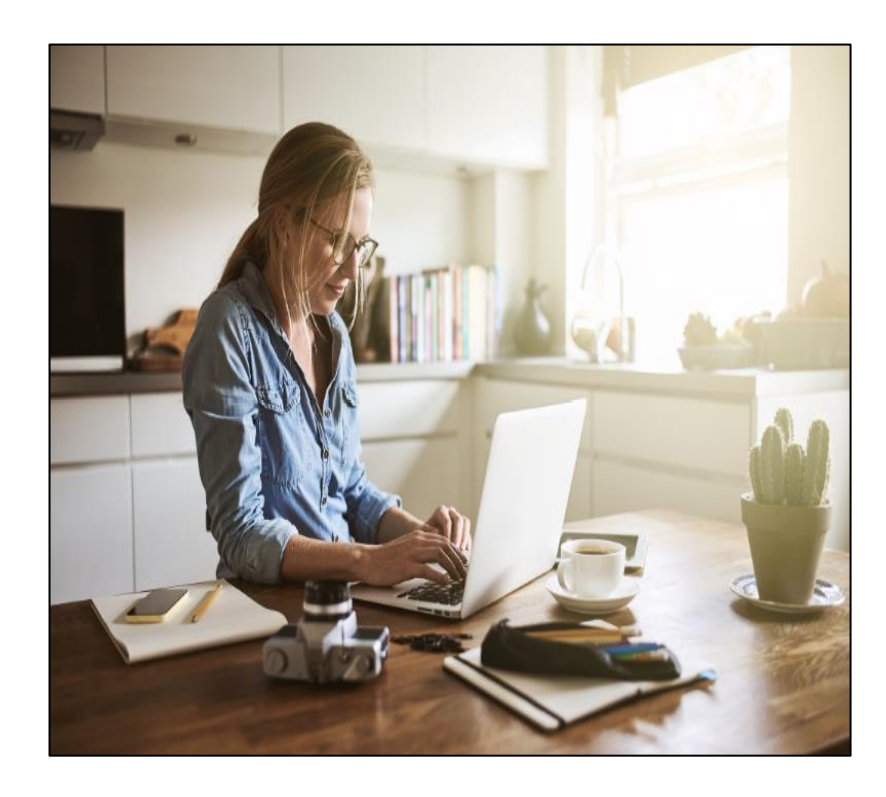

- DDOR times out after two hours
- All reports are saved where the user left off
- The skip function lets you choose the order in which you answer questions, but all questions must be completed to the best of your ability.
- A Search bar is located on the Dashboard and the Referred Client List, allowing searches by first or last name or report due.
- DDOR employs "breadcrumbs" to navigate between the Dashboard, Referred Client List, and Client Information pages. Utilize the navigation tool at the top center of your page instead of the back and forward arrows.
- After completing reports, click on your refresh button to update the report status.

## Data Privacy & Security

- HIPPA-compliant platform.
- Patient information will be anonymized and protected when shared with stakeholders for outcomes reporting.
- Password resets: Click "Forgot Password" on the Login Page.
- Users can only view participants who are referred to them.
- Protected Health Information (PHI) is to be viewed on a need-to-know basis within your organization.

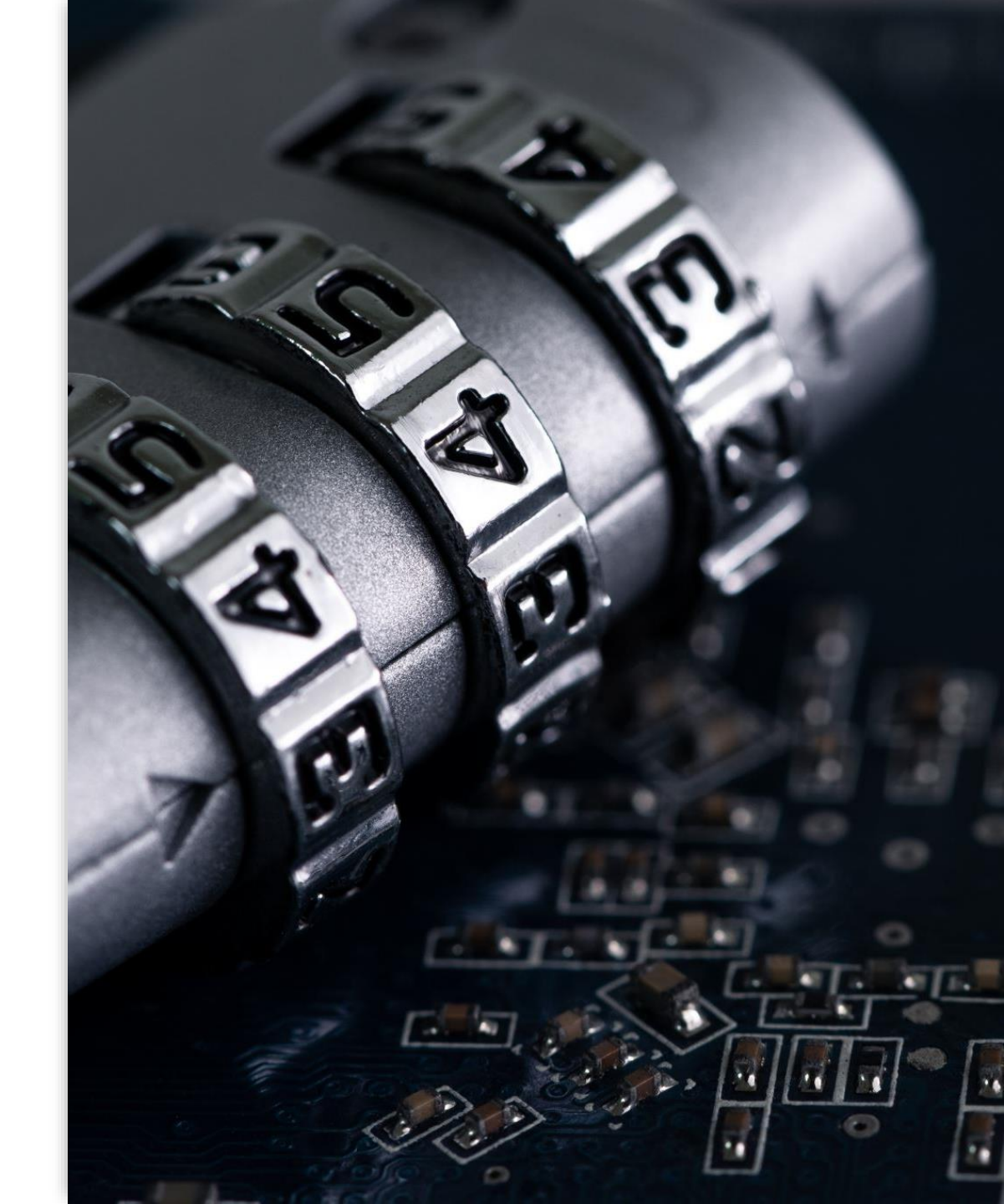

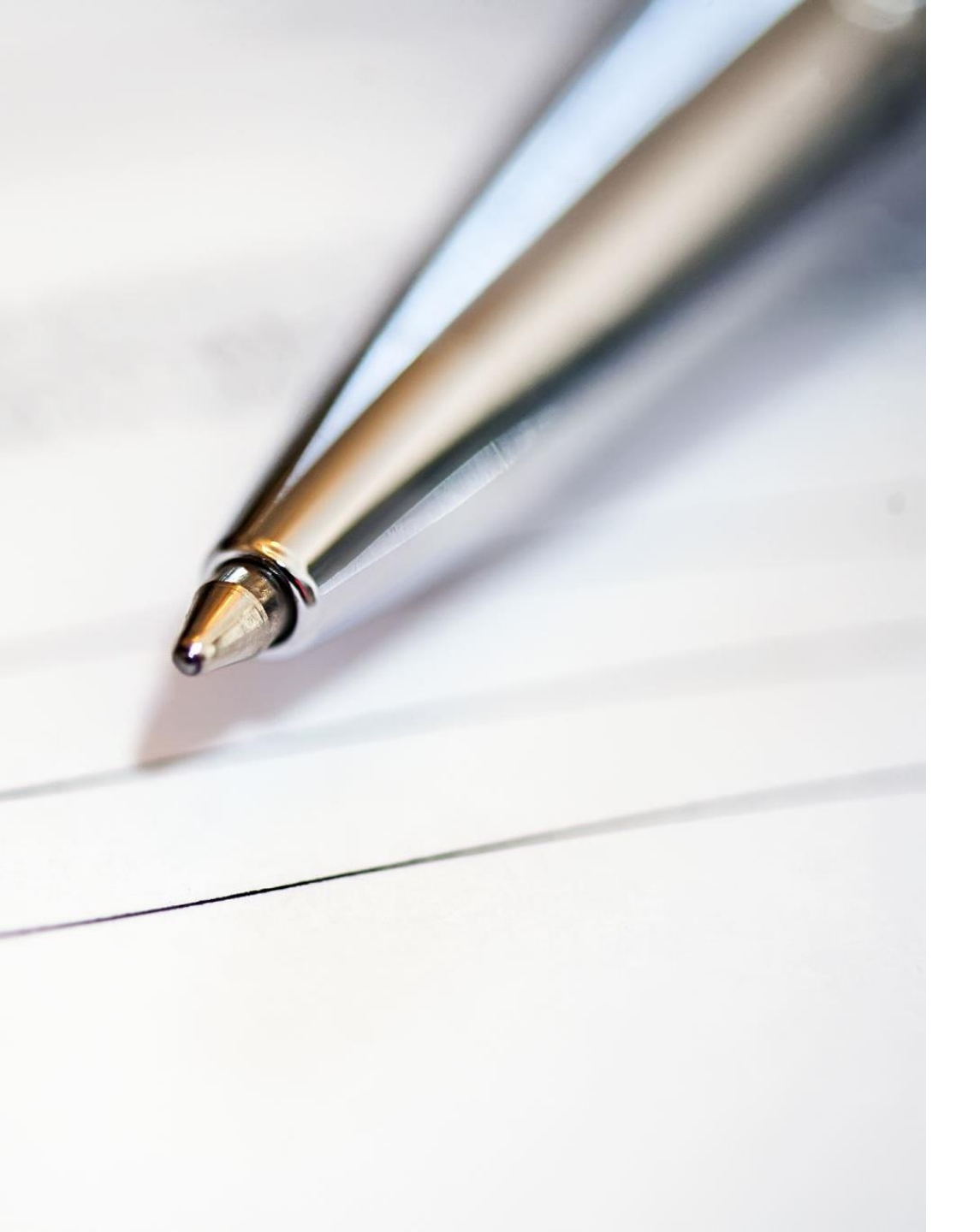

### Troubleshooting and Support

- Test the User Login Page to ensure your company allows access: www.fgi-ddor.com. Contact your IT department to unblock the page if you cannot access it.
- To create a new user or deactivate a user email Jade Hampton at <u>jhampton@fletchergroup.org</u>.
- For Technical Assistance or system issues contact Jade Hampton at <u>jhampton@fletchergroup.org</u> or call 606.356.6779.
- Consult the training video library located on the provider website.
- Schedule an in-person training with Jade Hampton at jhampton@fletchergroup.org.

## **Best Practices for Data Collection**

- Fletcher Group will have a full-time staff member dedicated to supporting providers with email reminders and assistance in report completion. However, the treatment provider is responsible for tracking when reports are due for each participant and staying current on according to the timeline in Senate Bill 90 and the Standard Operating Procedures.
- Some reports like the PHQ9-GAD7, BARC-10, and the Therapeutic Alliance are measures that require participant self-survey and engagement. Treatment providers may occasionally need to remind participants that successful completion of this program status includes answering these questionnaires.

![](_page_16_Picture_3.jpeg)

### Data Analysis and Reporting

- A.O.C. Case Navigators utilize the data to gauge the progress of their participants, determine when to dismiss charges and when to give additional support to the participant and provider.
- The Fletcher Group with anonymize protected health information and track qualitative and quantitative change in individual and aggregate populations, and report outcomes to the AOC. and DBHDID on a quarterly
- Results will be communicated to BHCDP Implementation Council quarterly, with stakeholders that include the KYAE, DBH, AOC, DPA, and Commonwealth attorneys. These meetings are open to the public, and treatment providers are encouraged to attend.

![](_page_17_Picture_4.jpeg)

# **QUESTIONS?**

### Appendix

![](_page_19_Picture_1.jpeg)

Working Alliance Inventory – Short Revised (WAI-SR): Microsoft Word - WAI-SR Client Version.doc (profhorvath.com)

![](_page_19_Picture_3.jpeg)

BARC10: <u>barc10.pdf</u> (recoveryanswers.org)

![](_page_19_Picture_5.jpeg)

PHQ9-GAD7: Patient Health Questionaire and General Anxiety Disorder (PHQ-9 and GAD-7) (fsu.edu)

![](_page_19_Picture_7.jpeg)

User Login Page: <u>DDOR (fgi-</u> ddor.com)

![](_page_19_Picture_9.jpeg)

Short video training on referrals and finding reports:

![](_page_19_Picture_11.jpeg)

Provider Training: DDOR -Create and share your videos with Clipchamp

Short video training on resetting your password:

![](_page_19_Picture_14.jpeg)

Resetting your password in DDOR.mp4 (sharepoint.com)